## INSTRUCTIONS FOR THE ONLINE PROCEDURE TO FILL IN THE FORM FOR THE PhD FINAL EXAM

Link to Uniweb through https://uniweb.unipd.it/Home.do

In order to access Uniweb, if you have been admitted to the final exam you need:

- to have the University email account (@studenti.unipd.it or @unipd.it). If you haven't activated it yet you can do it following the instructions at <a href="https://uniweb.unipd.it/password/index.php/it/">https://uniweb.unipd.it/password/index.php/it/</a>
- to have regularly paid all the three-year PhD course fees.
   You can verify the payment in Uniweb by clicking in the left menu under "Diritto allo Studio e corsi estivi" and then "Tasse".

1. In order to access the online form for the final exam you first need to Login (left menu) and insert your username and password (they are the same valid for your University email account) as shown in the following screenshots:

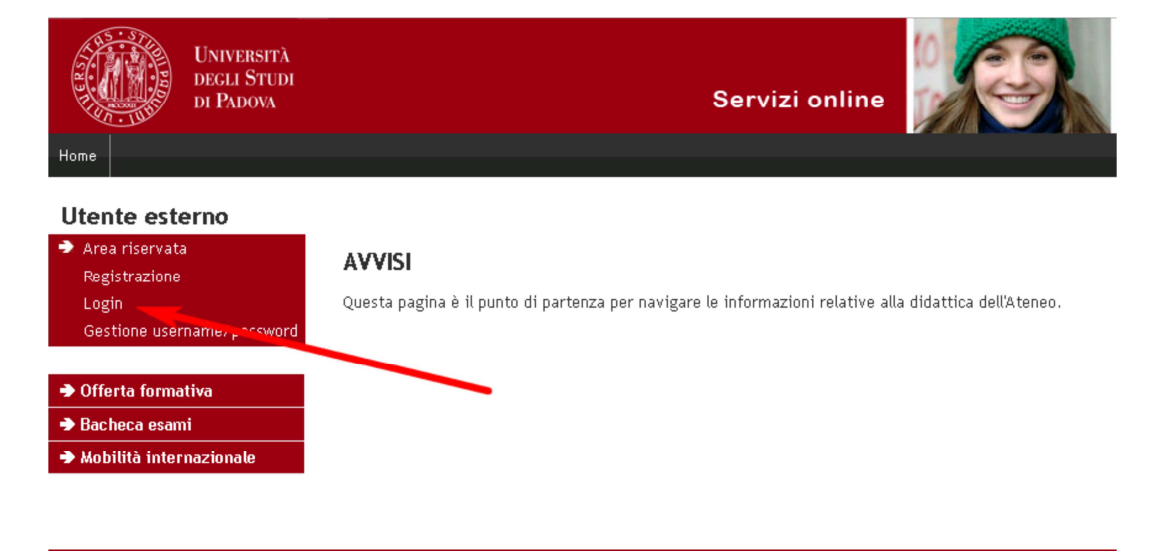

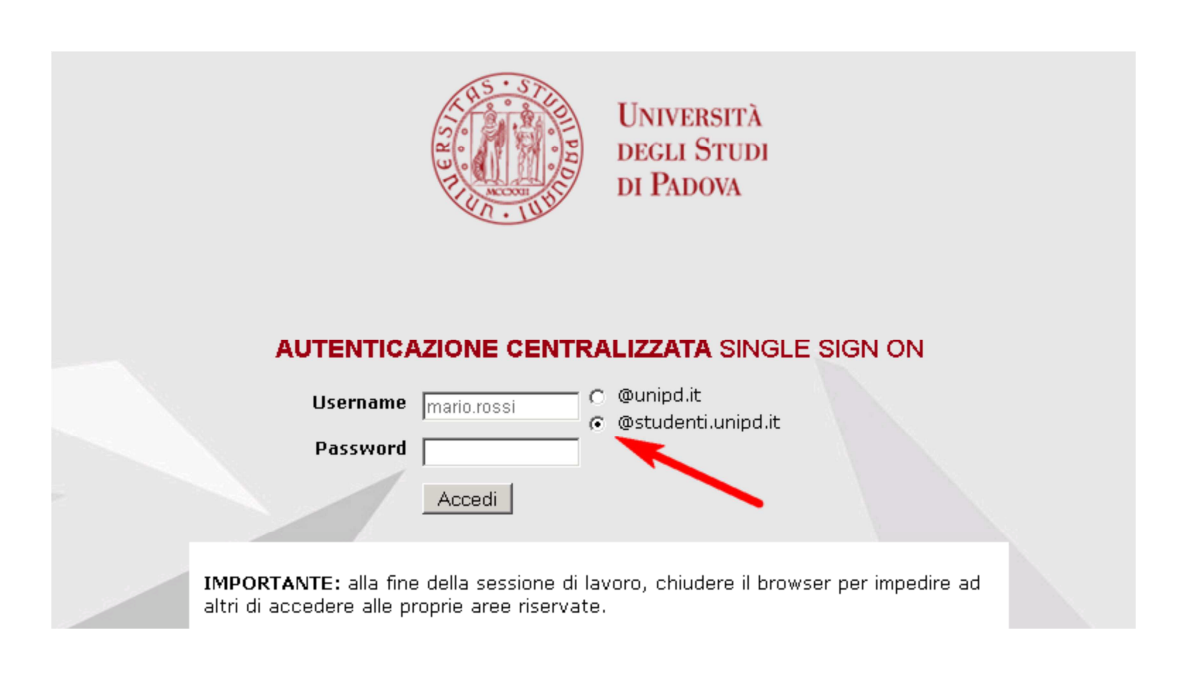

2. Once you have logged in, choose "Corso di dottorato"

3. In your personal page in Uniweb, in the left menu, click on "conseguimento titolo" in order to access to "bacheca conseguimento titolo".

| NATIONAL PROPERTY OF                  |                                                                                                    |
|---------------------------------------|----------------------------------------------------------------------------------------------------|
| 🗲 🔿 🩋 https://test.uniweb.unip        | Lit/auth/studente/Graduation/Bachec 🔎 👻 🗎 🖒 🎯 Bacheca conseguimento tit 🗴 👘 🛠                                                                                                    |
| File Modifica Visualizza Preferiti S  | trumenti ?                                                                                                    |
| 🚖 8 Google                            | 🟠 👻 🔜 👘 👻 Pagina 👻 Sicurezza 👻 Strumenti 🕶 🔞 🖛                                                                                                    |
| DI PADOVA                             | Servizi online                                                                                                    |
| Home                                  |                                                                                                    |
| Studente                              | Bacheca conseguimento titolo                                                                                                    |
| studente                              | Selezionare l'operazione da eseguire.                                                                                                    |
|                                       | ATTENZIONE<br>prima di procedere alla compilazione della domanda di conseguimento titolo, la invitiamo a verificare la correttezza ed<br>eventualmente aggiornare i recapiti e i consensi forniti alla voce DIDATTICA>DATI PERSONALI , nella pagina recapiti e consensi. |
| X                                     | Studente                                                                                                    |
|                                       | Nome                                                                                                    |
|                                       | Cognome                                                                                                    |
|                                       | Matricola                                                                                                    |
| Cambia Password                       |                                                                                                    |
| Altre Carriere                        | Non sono stati presentati né la domanda di conseguimento titolo né il titolo della tesi.                                                                                                    |
| ➔ Didattica                           | Inserimento domanda di conseguimento titolo Registrazione ad AlmaLaurea                                                                                                    |
| Diritto allo studio e corsi<br>estivi | · · · · · · · · · · · · · · · · · · ·                                                                                                    |
| Iscrizione ai Corsi                   |                                                                                                    |
| Conseguimento titolo                  | •                                                                                                    |
| Conseguimento Titolo                  |                                                                                                    |
| Registrazione AlmaLaurea              |                                                                                                    |
| Tirocini e stage                      |                                                                                                    |
| Domande                               |                                                                                                    |
| Gestione tirocini                     |                                                                                                    |
| ➔ Mobilità internazionale             |                                                                                                    |
| ➔ Iniziative                          |                                                                                                    |
|                                       | ® 125% 🔻                                                                                                    |
| 🚱 🔗 💌 📖                               | 🔀 🐨 – T 🔺 🌬 🌗 🖵 11:20                                                                                                    |

4. Click on "Registrazione AlmaLaurea", in oder to fill in the Questionnaire, following the instructions below:

- PhD studnts who do not have a CV in the AlmaLaurea Database need to link to https://www.almalaurea.it/lau/registrazione/ and register themselves;

- PhD students who already have a CV in in the AlmaLaurea Database will have to add this new degree to their profile.

In order to add the degree go to the page AlmaGo! (from the section "studenti e laureati"), login with the credentials for AlmaLaurea and follow the instructions below:

- · click on "Aggiungi un titolo di studio";
- · Follow "Inserisci titolo o esperienza di studio NON CERTIFICATA";
- · Select "Prossimo al conseguimento del titolo";

- · Select the University;
- · Specify the PhD course data

In oder to fill in the Questionnaire, after having inserted the degree, go back to the page AlmaGo! And in the section "I miei titoli" click on "Compila il questionario" next to the PhD course title.

If you lost your credentials for AlmaLaurea you can retrieve them following the instructions in the login page.

Should you experience any problem in the login phase you can write to supporto.laureati@almalaurea.it or call the free phone number 800/720772.

Should you experience any problem in the filling of the Questionnaire you can write to: indagini@almalaurea.it

5 .After having filled the AlmaLaurea Questionnaire, go back to the "bacheca" and click on "Inserimento della domanda di conseguimento titolo" to access the procedure check – list.

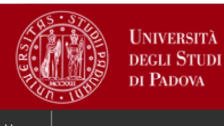

Servizi online

prima di procedere alla compilazione della domanda di conseguimento titolo, la preghiamo a verificare la correttezza ed eventualmente aggiornare i recapiti e i consensi forniti alla voce DIDATTICA>DATI PERSONALI, nella pagina recapiti e consensi.

NOME STUDENTE

COGNOME STUDENTE

MATRICOLA STUDENTE

## Studente

#### Bacheca conseguimento titolo

Selezionare l'operazione da eseguire. ATTENZIONE

Studente Nome

Cognome

Matricola

# NOME COGNOME

## Area riservata Logout

Cambia Password

## ➔ Didattica ➡ Divitas alla studia a social

- Diritto allo studio e corsi estivi
- Iscrizione ai Corsi
- ➔ Conseguimento titolo

Conseguimento Titolo Registrazione AlmaLaurea Non sono stati presentati né la domanda di conseguimento titolo né il titolo della tesi.

Inserimento della domanda di conseguimento titolo Registrazione ad AlmaLaurea

6. By clicking on "conseguimento titolo", as shown in the image below, you are directed to the "scelta dell'appello di conseguimento titolo".

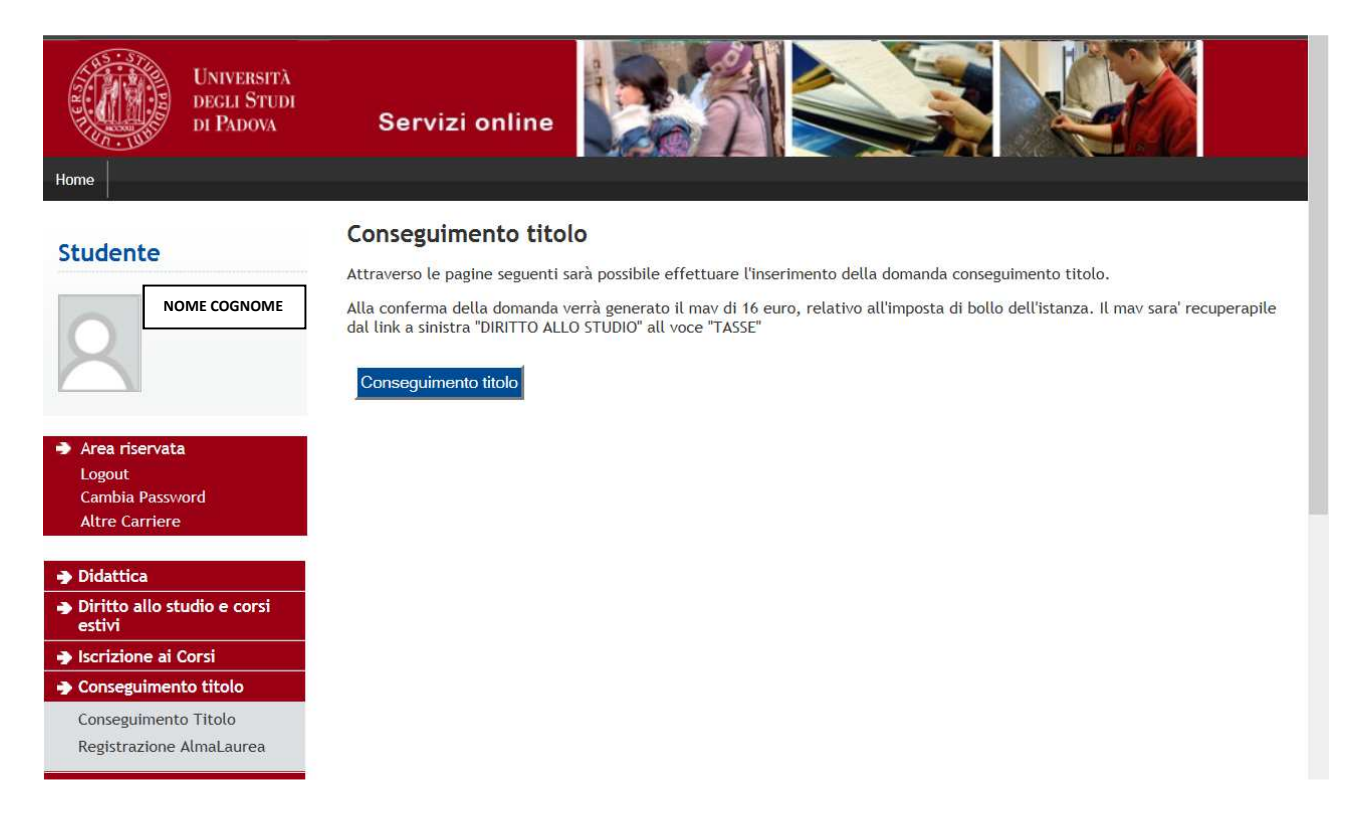

| DI PADOVA                                                                     | Servizi on                                                        | line 🤍                                   | CALL                                       |                              |            |                                |
|-------------------------------------------------------------------------------|-------------------------------------------------------------------|------------------------------------------|--------------------------------------------|------------------------------|------------|--------------------------------|
| Home                                                                          |                                                                   |                                          |                                            |                              |            |                                |
| Studente<br>NOME COGNOME                                                      | A 1 2<br>Scelta sessione e<br>Scegliere la sessione e<br>Studente | B 1 2<br>e e appello<br>l'appello in cui | di conseguime<br>si desidera conseguire il | <b>nto titolo</b><br>titolo. | 1          | Legenda<br>* Dato obbligatorio |
| ➔ Area riservata<br>Logout<br>Cambia Password<br>Altre Carriere               | Nome<br>Cognome<br>Matricola<br>Corso di studio                   |                                          |                                            |                              |            |                                |
| <ul> <li>Didattica</li> <li>Diritto allo studio e corsi<br/>estivi</li> </ul> | Sessione e appel<br>Appelli*<br>Appello Appello                   | lo<br>Ordinario 27° Ci                   | clo                                        |                              |            |                                |
| <ul> <li>Iscrizione ai Corsi</li> <li>Conseguimento titolo</li> </ul>         | Appello                                                           | Anno<br>accademico                       | Sessione                                   | Data inizio                  | Dettaglio  |                                |
| Conseguimento Titolo<br>Registrazione AlmaLaurea                              | Appello Ordinario<br>27° Ciclo                                    | 2013/2014                                | Esame finale<br>Ordinario 27° Ciclo        | 01/02/2015                   | Visualizza |                                |
| Tirocini e stage Domondo                                                      | Indietro Avanti                                                   |                                          |                                            |                              |            |                                |

7. After filling in the data, add the thesis title (together with the English translation) and the language of the thesis

| UNIVERSITÀ<br>DEGLI STUDI<br>DI PADOVA                                                              | Servizi online                                                                                                    |                                |
|----------------------------------------------------------------------------------------------------|----------------------------------------------------------------------------------------------------|--------------------------------|
| Studente NOME COGNOME                                                                               | A     B     1     2     3     4     >>       Deposito titolo tesi       Inserire i dati relativi al titolo della tesi.       Titolo tesi       Tipo tesi | Legenda<br>* Dato obbligatorio |
| <ul> <li>Area riservata</li> <li>Logout</li> <li>Cambia Password</li> <li>Altre Carriere</li> </ul> | Titolo tesi in lingua inglese*                                                                                                    |                                |
| Didattica     Diritto allo studio e corsi     estivi     Icorri                                     | Lingua tesi* ITALIANO V                                                                                                    |                                |
| Conseguimento titolo     Conseguimento Titolo     Registrazione AlmaLaurea                          |                                                                                                    |                                |

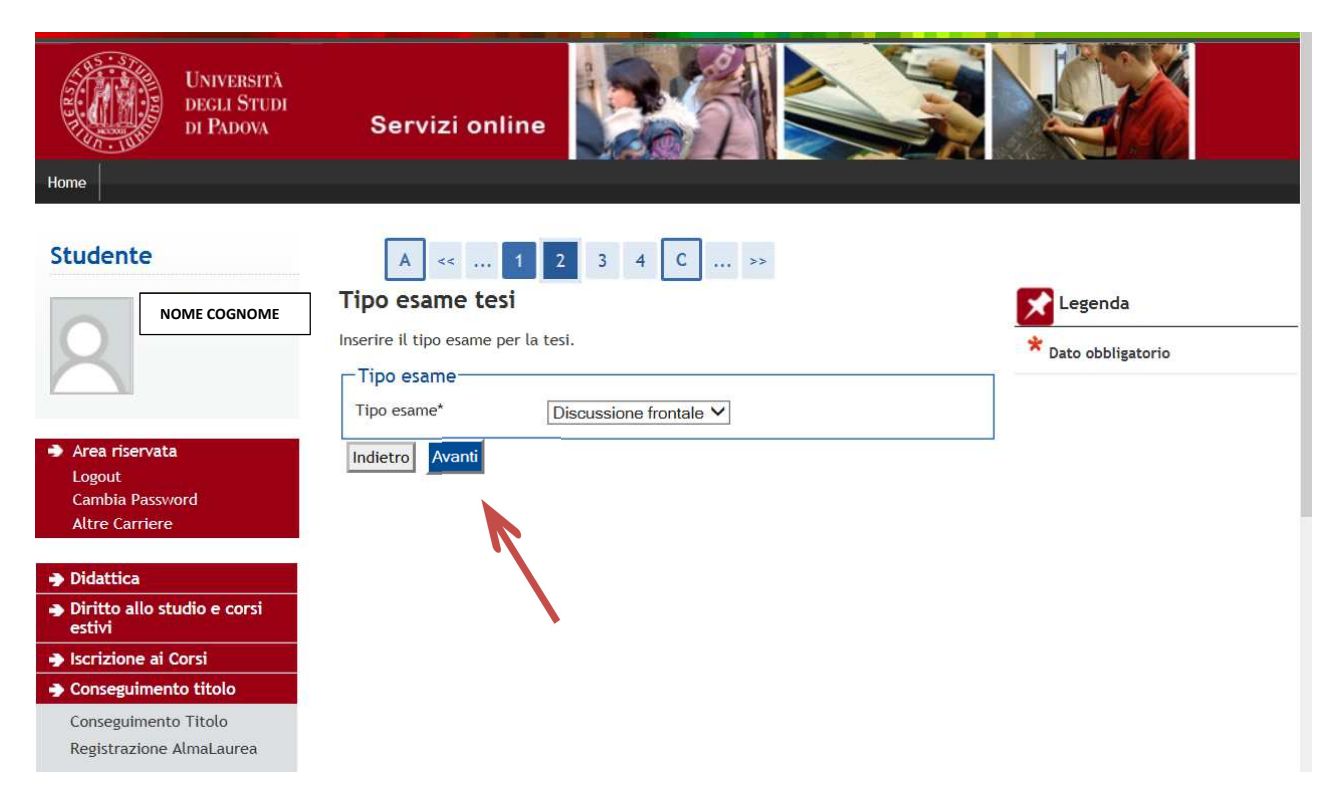

8. After clicking on "avanti" you are directed to the page of the supervisor. Be very careful when you specify his name, In the system there are already the names of the professors and researchers belonging to the University of Padova and some external people. In the case the same person is specified both as belonging to the University of Padova (with the name of the Department) and as external, choose the first option.

If your supervisor is not listed, please contact immediately the Servizio formazione alla ricerca at the phone numbers 049 8271868 e 049 8271870.

| Università<br>decli Studi<br>di Padova<br>Home | Servizi onlin                             | e                               | ST.         |          |                     |
|------------------------------------------------|-------------------------------------------|---------------------------------|-------------|----------|---------------------|
| Studente                                       | A << 2                                    | 3 4 C                           | 1           |          |                     |
|                                                | Elenco relatori                           |                                 |             |          | Legenda             |
|                                                | Verificare i relatori indicat             | i per la tesi.                  |             |          | * Dato obbligatorio |
|                                                | Elenco dei tipi relat                     | ore da inserire                 | e per la te | si.      |                     |
| Area riservata                                 | Tipo relatore                             | Min                             | Max         | Azioni   |                     |
| Logout<br>Cambia Password                      | Relatore                                  | 1                               | 1           | Aggiungi |                     |
| Altre Carriere                                 |                                           |                                 | 1           | L.       |                     |
| Didattica                                      | Nessun dato da visi<br>Nessun relatore as | ualizzare<br>sociato alla tesi. |             |          |                     |
| Diritto allo studio e corsi<br>estivi          |                                           |                                 |             |          |                     |
| ➔ Iscrizione ai Corsi                          | Indietro                                  |                                 |             |          |                     |
| Conseguimento titolo                           |                                           |                                 |             |          |                     |
| Conseguimento Titolo                           |                                           |                                 |             |          |                     |
| Registrazione AlmaLaurea                       |                                           |                                 |             |          |                     |

9. After having specified the supervisor (by clicking on "aggiungi"), you are directed to the summary page and the confirmation of the form

| Home                                                                                                    |                                                                                          |                                         |                                                  |                                  |                        |                     |                             |   |
|----------------------------------------------------------------------------------------------------|------------------------------------------------------------------------------------------|-----------------------------------------|--------------------------------------------------|----------------------------------|------------------------|---------------------|-----------------------------|---|
|                                                                                                    | A<br>Conferme<br>Controlla le ir<br>Studente                                             | < 3<br>a tesi                           | 4 C 1                                            | esi.                             |                        |                     |                             |   |
| Area riservata<br>Logout<br>Cambia Password<br>Altre Carriere                                                                                                    | Nome<br>Cognome<br>Matricola<br>Corso di stu<br>Informazioni                             | dio<br>Tesi                             |                                                  |                                  |                        |                     |                             |   |
| <ul> <li>Didattica</li> <li>Diritto allo studio e corsi estivi</li> <li>Iscrizione ai Corsi</li> <li>Conseguimento titolo</li> <li>Conseguimento Titolo</li> </ul> | Tipo della ta<br>Titolo della<br>Titolo della<br>Lingua della                            | esi<br>tesi<br>tesi in inglese<br>tesi  | 2                                                |                                  | NORMALE                |                     |                             |   |
| Registrazione AlmaLaurea  Tirocini e stage Domande Gestione tirocini                                                                                               | Elenco dei<br>Relatore                                                                   | relatori ass<br>Tipo<br>relatore        | Ociati alla tesi. Dipartimento Dipartimento di A | gronomia Animali A               | limenti Risorse        | Ruolo<br>Professori | Docente/Soggetto<br>esterno |   |
| Mobilità internazionale     Iniziative                                                                                                    | Indietro /                                                                               | Avanti                                  | Naturali e Ambien                                | te - DAFNAE                      |                        | Ordinari            |                             | ~ |
| Studente          NOME COGNOME         Area riservata         Logout         Cambia Password                                                                       | A<br>Confern<br>Verifica i da<br>Studente<br>Nome<br>Cognome<br>Matricola<br>Corso di si | < (<br>na conse<br>tti inseriti per     | <b>guimento tit</b> o                            | blo.                             |                        |                     |                             |   |
| Altre Carriere<br>→ Didattica<br>→ Diritto allo studio e corsi                                                                                                    | Informazior<br>Tipo della                                                                | ni Tesi<br>tesi                         |                                                  |                                  | NORMALE                |                     |                             |   |
| <ul> <li>Incrizione ai Corsi</li> <li>Conseguimento titolo</li> <li>Conseguimento Titolo</li> </ul>                                                                | Titolo del<br>Titolo del<br>Lingua de                                                    | la tesi<br>la tesi in ingle<br>lla tesi | ese                                              |                                  | vvv<br>vvv<br>ITALIANO |                     |                             |   |
| Registrazione AlmaLaurea  Tirocini e stage Domande                                                                                                    | Elenco de<br>Relatore                                                                    | i relatori a                            | ssociati alla tesi                               | <b>Tipo relatore</b><br>Relatore | <b>Docen</b>           | te                  | erno                        |   |
| Gestione tirocini  Mobilità internazionale                                                                                                    | Indietro                                                                                 | Completa do                             | omanda conseguim                                 | ento titolo                      |                        |                     |                             |   |

PLEASE NOTE: Only after after clicking on "completa domanda conseguimento titolo" the online procedure is complete and ended.

10. Once the online form has been filled in it must be printed . Once completed, the form cannot be modified

| Università<br>decli Studi<br>di Padova | Servizi online                                                      | In a sense<br>in a sense<br>in a sense | del<br>Iusi                        |              |
|----------------------------------------|---------------------------------------------------------------------|----------------------------------------------------------------------------------------------------|------------------------------------|--------------|
| Home                                   |                                                                     |                                                                                                    |                                    |              |
|                                        | Riepilogo domanda d<br>Informazioni relative alla doman<br>Studente | i conseguimento<br>da di conseguimento tito                                                                                                    | <b>o titolo</b><br>olo presentata. |              |
| K                                      | Nome                                                                |                                                                                                    |                                    | ]            |
|                                        | Cognome                                                             |                                                                                                    |                                    | ]            |
|                                        | Matricola                                                           |                                                                                                    |                                    |              |
| Area riservata                         | Corso di studio                                                     |                                                                                                    |                                    |              |
| Logout<br>Cambia Password              | Riepilogo domanda di consegui                                       | mento titolo                                                                                                    |                                    |              |
| Altre Carriere                         | Stato domanda                                                       |                                                                                                    | Presentata                         |              |
|                                        | Anno accademico                                                     |                                                                                                    |                                    | ]            |
| Didattica                              | Sessione di conseguimento de                                        | l titolo                                                                                                    |                                    |              |
| Diritto allo studio e corsi<br>anticia |                                                                     |                                                                                                    |                                    |              |
| estivi                                 | Data inizio appello di consegu                                      | imento del titolo                                                                                                    |                                    |              |
| Iscrizione ai Corsi                    | Appello di conseguimento tito                                       | lo                                                                                                    |                                    |              |
| Conseguimento titolo                   | Dottoglio appello                                                   |                                                                                                    | Vai al dotta                       | glio appello |
| Conseguimento Titolo                   | Dectaglio appello                                                   |                                                                                                    | var at detta                       | Buo appeno   |
| Registrazione AlmaLaurea               | Torna alla bacheca Stampa D                                         | omanda                                                                                                    |                                    |              |

11. After printing the form, it must be submitted to the contact person at the relevant Department of the PhD School/Course (together with the attachments). The list of the contact persons is attached to the Instructions for the submission of the PhD thesis.

The payment of the virtual revenue stamp will be made through the MAV form , which can be downloaded and printed from Uniweb under "Diritto allo Studio e corsi estivi" and then "Tasse".

### How to pay the MAV

The MAV form can be downloaded from the personal page in <u>Uniweb</u> and can be paid following one of below options:

- > at any agency of the Cassa di Risparmio del Veneto, Gruppo Intesa Sanpaolo and at other banks in Italy;
- at ATM of the banks of the Gruppo Intesa Sanpaolo through the debit card and at ATM of other banks. In the case of payment through ATM services it will always be necessary to specify the identification code of the MAV form printed in the MAV itself;
- through the online services of the bank (Home Banking service for the account owners of the Cassa di Risparmio del Veneto and of the other banks of the Gruppo Intesa Sanpaolo and of the other banks, if available. In the case of payment through online services it will always be necessary to specify the identification code of the MAV form printed in the MAV itself. In the online service of the bank require the data of the University bank account, the following must be specified: IBAN : IT58W0622512186100000300876 - C/C N. : 100000300876;
- > for those in possession of "Superflash" card, through home banking service or ATM services.

N.B. If PhD students are not admitted to the final exam, the online form in Uniweb will be cancelled.